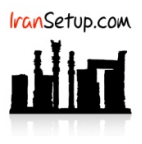

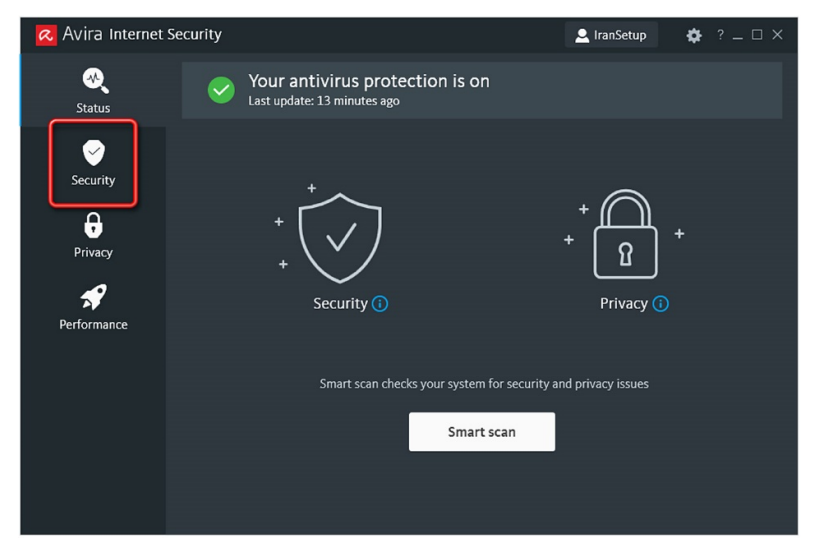

برای غیرفعال کردن موقت آنتیویروس ، ابتدا از گزینههای سمت چپ ، بر روی Security کلیک کنید:

وارد قسمت Protection options شوید و دکمهی گزینهی System protection را از وضعیت Off تغییر دهید:

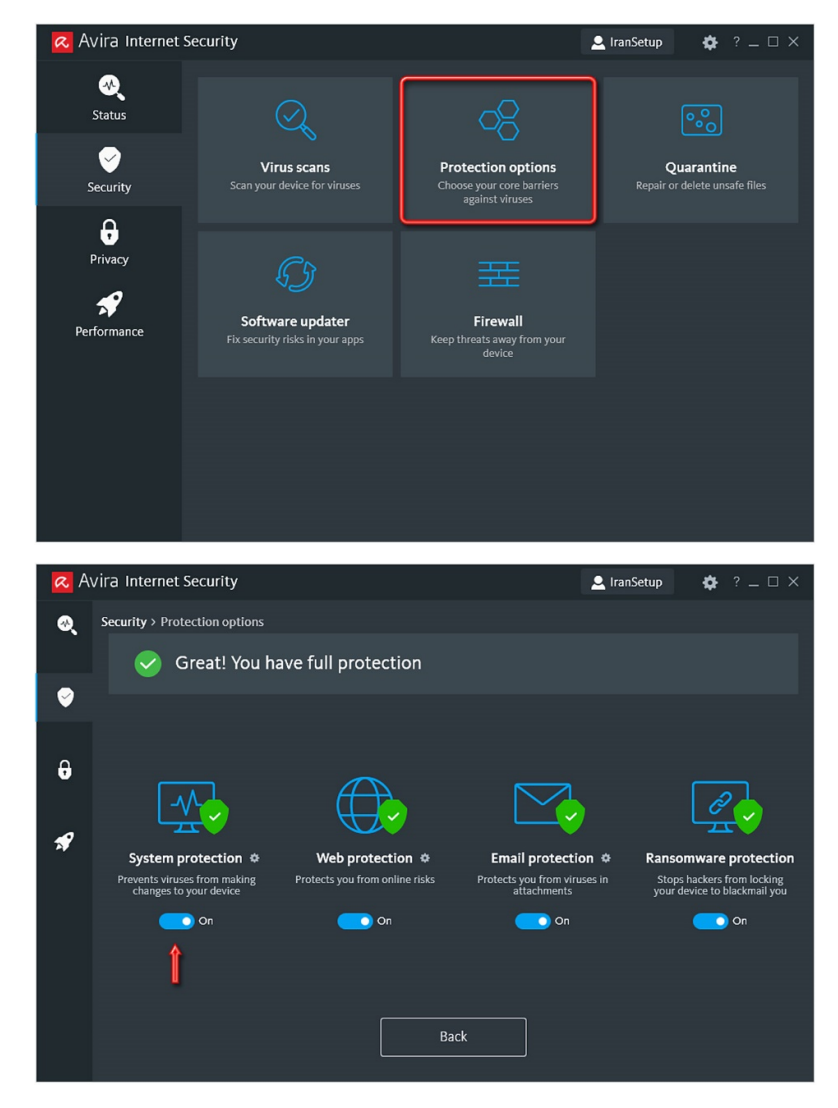

از شما میخواهد که مدت زمانی را جهت غیرفعال ماندن آنتیویروس تعیین کنید:

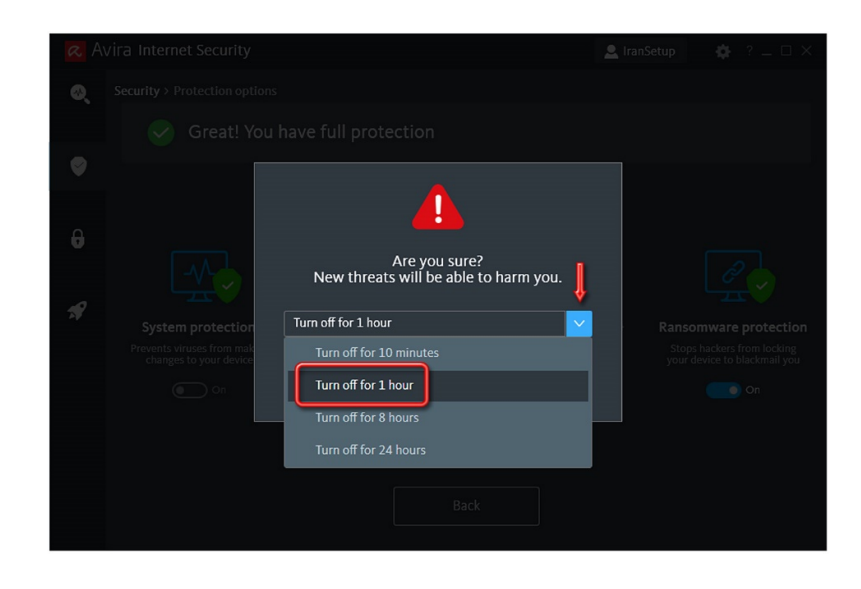

| R Avira Internet Security                                                                                                    |                                                                                                    |
|----------------------------------------------------------------------------------------------------|----------------------------------------------------------------------------------------------------|
| Security > Protection options                                                                                                    |                                                                                                    |
| Great! You have full protection                                                                                                    |                                                                                                    |
| <ul> <li>Are you sure?</li> <li>Are you sure?</li></ul> | Cansonware protection<br>Stops hackers from locking<br>your device to black and you<br>or device to black and you |

آنتیویروس غیرفعال میشود و به رنگ قرمز تغییر وضعیت میدهد:

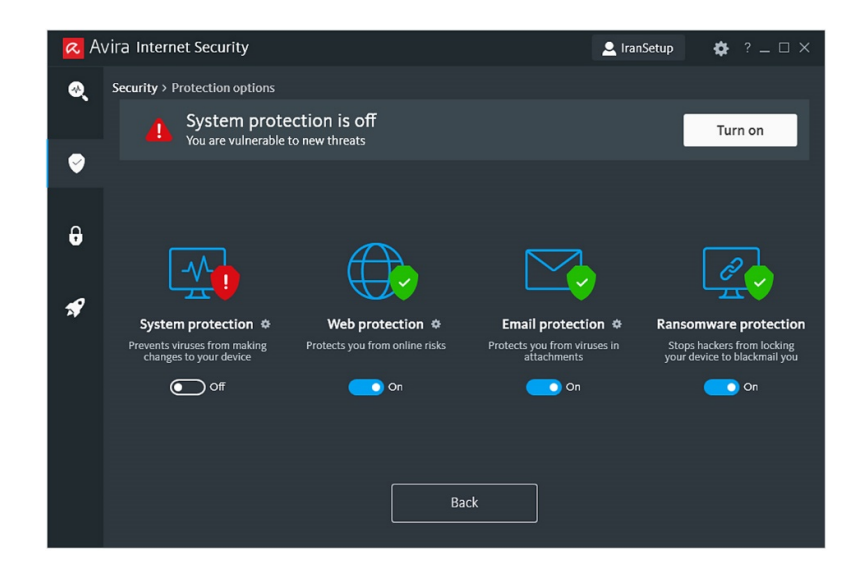

برای فعالکردن مجـدد آنتیویـروس ، کافیسـت دکمـهی گزینـهی System protection را از حالـت Off بـه حالـت On بازگردانیـد و یـا اینکـه از گزینـههای سمت چپ ، بر روی Status کلیک کنید و پس از آنکه به صفحه نخست آنتیویروس منتقل شدید ، بر روی دکمهی Fix now کلیک کنید:

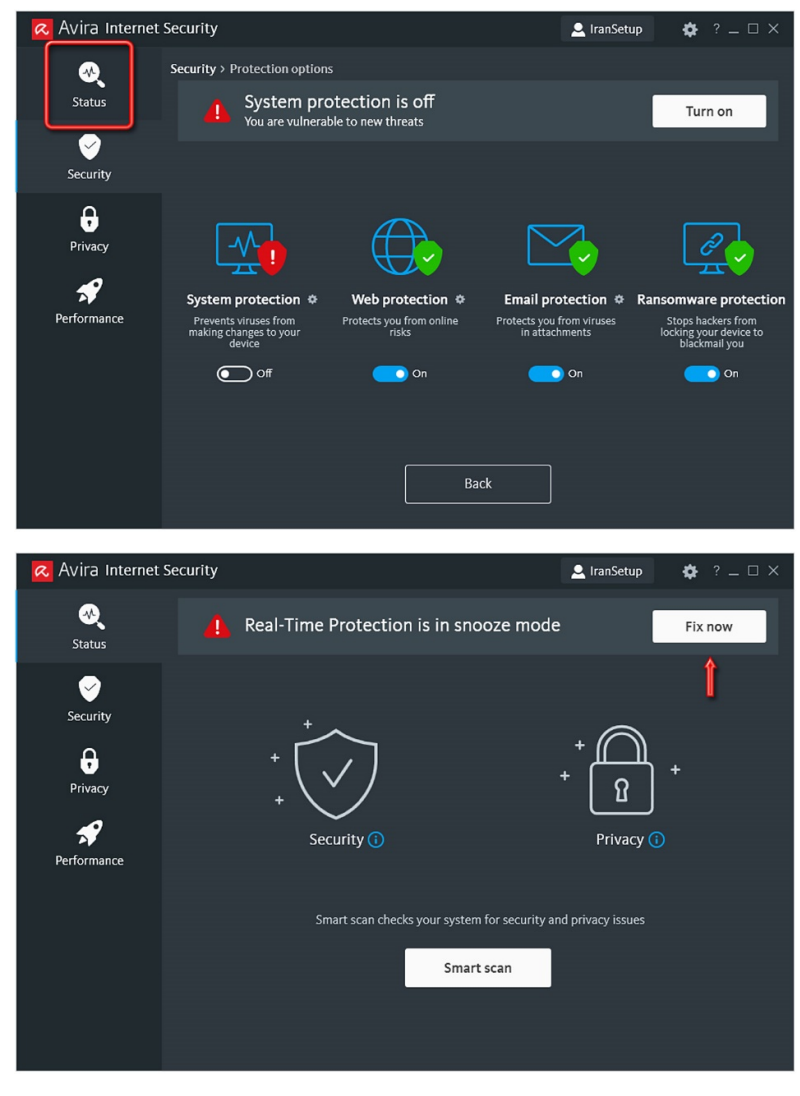

آنتیویروس فعال خواهد شد و به وضعیت سبز باز خواهد گشت:

| 🙇 Avira Internet S                            | ecurity                                                        | 💄 IranSetup 🛛 🌞 ? 💷 🗆 🗙       |
|-----------------------------------------------|----------------------------------------------------------------|-------------------------------|
| e e e e e e e e e e e e e e e e e e e         | Your antivirus protection is on<br>Last update: 30 minutes ago |                               |
| Security<br>Frivacy<br>Privacy<br>Performance | + + Security (1)                                               | + + 1 + + Privacy ()          |
|                                               | Smart scan checks your system fo                               | r security and privacy issues |

این نسخه از آنتیویروس Avira بر روی سیستم عاملهای 32-Bit و 64-Bit تست شده است.

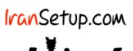

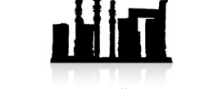

IranSetup.com – پایگاه آنتیویروس ایران – از ۱۳۸۵